| Registration Number | ECN-001949 |
|---------------------|------------|
|                     |            |

Revision Number 1st

Subject MS Windows Security Update (Feb 2020) for FDR D-EVO Series

### Date 2020/03/04

Department Medical Systems Business Division

Originator yukiko suzuki

Edited by SHINSUKE ITO

Approved by MASAHIRO MATSUSHITA

### Affected Products

DR-ID600, DR-ID700, DR-ID900, DR-ID1200, DR-ID1300

Scope of Application

Content

Applicable To (Serial Nos. Etc.)

### Design Change Reason

0ther

Content Evaluation Completed

### Action

Not Required (infomation only)

## Content

### **Time Frame**

**Other** 

### Content

Perform Windows Update when requested by the hospital.

### **Completion Deadline**

N/A

Notes

**Estimated Work Time** 

| Implementation                               | н                                                                                                    |
|----------------------------------------------|----------------------------------------------------------------------------------------------------|
| Completion                                   | Н                                                                                                    |
| Charge                                       |                                                                                                    |
| Not Applicable                               |                                                                                                    |
|                                              |                                                                                                    |
| Affected Documents                           |                                                                                                    |
| No                                           |                                                                                                    |
| Content                                      |                                                                                                    |
|                                              |                                                                                                    |
| Description Of Change                        |                                                                                                    |
|                                              |                                                                                                    |
| Based on Microsoft W<br>Application Software | indows Security Bulletins issued by Feb. 2020, we have evaluated if DR-ID1200<br>v V17.2 can run on Windows OS with all the above security patches in          |
| In the evaluation, we end operation function | s.<br>e have checked the startup operation function, exposure operation function and<br>on on the actual device and confirmed there was no effect on the above |
| The evaluated OS is                          | Windows 10 LTSC 2019 and Windows 10 Pro Version1809.                                                                                                    |
| Supply Of The Parts                          |                                                                                                    |
| When                                         |                                                                                                    |
|                                              |                                                                                                    |
| Name/Code                                    |                                                                                                    |
|                                              |                                                                                                    |
| Quantity                                     |                                                                                                    |
|                                              |                                                                                                    |
| Return Of The Replaced Parts                 | s To FUJI                                                                                                    |
| NO                                           |                                                                                                    |
| Special Tools / Instruments                  |                                                                                                    |
| Content                                      |                                                                                                    |
|                                              |                                                                                                    |
| Details                                      |                                                                                                    |
|                                              |                                                                                                    |
|                                              |                                                                                                    |
|                                              |                                                                                                    |
|                                              |                                                                                                    |
|                                              |                                                                                                    |
|                                              |                                                                                                    |

HotFixes that have become applicable are as follows: KB4532691/KB890830

For details on applicable HotFixes, see the attached "202002\_Hotfix(Win10LTSC)\_DR-ID1200.txt" and "202002\_Hotfix(Win10Pro Version)\_DR-ID1200.txt".

<Procedure for installing Windows update>
This ECN explains the procedure for installing the Windows update. For malicious software removal
tool KB890830, the installation procedure is different from that for KB4532691. Accordingly,
procedures for both hotfixes are explained in this ECN.
\* For details, see the following "Windows Update".

<Supplementary information>

Evaluation of use of these hotfixes with DR-ID1200 Application Software V17.2 was conducted on Windows 10 LTSC 2019 and Windows 10 Pro Version 1809.

<Remark>

CVE-2020-0611: Remote code execution vulnerability in the Remote Desktop Client is addressed by the above KBs. Installation of the cumulative update KB4532691 covers all the earlier cumulative updates.

### (For US Only)C&R Assessment

The action does not meet the definition of Correction and/or Removal under part 806.

#### Remark

The action does not meet the definition of correction and/or Removal under part 806, since it has no influence on existing equipment.

### SIAS Published

WW

Content

# Windows Update

This ECN explains the procedure for installing the Windows update. For malicious software removal tool KB890830, the installation procedure is different from that for KB4532691. Accordingly, procedures for both hotfixes are explained in this ECN.

<Procedure for installing KB4532691>

- (1) Start IE to access Microsoft update Catalog (URL: http://www.catalog.update.microsoft.com/home.aspx).
- (2) The Microsoft Update Catalog site appears. Enter "4532691" in the Search box at the upper right. Then, click Search.

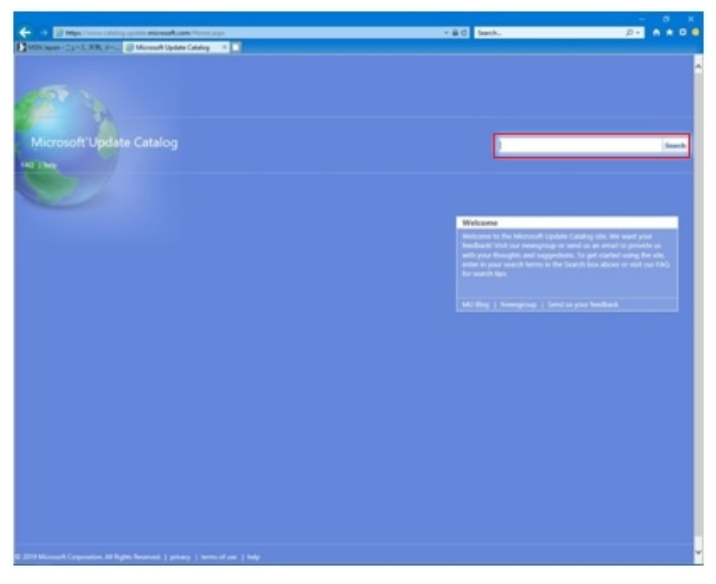

(3) Search results are displayed. Click Download at the right-hand side of "...Version 1809 for x64 ...".
 \* For LTSC, perform this step for the same link.

| rosoft'l Indata Catalog                                                                   |                     |                  |               |         |          |               |
|-------------------------------------------------------------------------------------------|---------------------|------------------|---------------|---------|----------|---------------|
| losoft opuale catalog                                                                     |                     |                  | <b>#53269</b> | 1       |          | × 5           |
|                                                                                           |                     |                  |               |         |          |               |
|                                                                                           |                     |                  |               |         |          |               |
| earch results for "4532091"                                                               |                     |                  |               |         |          |               |
| ites: 1 - 4 of 4 (page 1 of 1)                                                            |                     |                  |               |         |          | Previous   Ne |
| Title                                                                                     | Products            | Classification   | Last Updated  | Version | Size     |               |
| 2020-02 Cumulative Update for Windows 10 Version 1809 for x86-based Systems (KB4532691)   | Windows 10          | Security Updates | 2/10/2020     | ri/a    | 132.2 MB | Download      |
| 2020-02 Cumulative Update for Windows 10 Version 1809 for x64-based Systems (K84532691)   | Windows 10          | Security Updates | 2/10/2020     | r/a     | 284.7 MB | Download      |
| 2020-02 Cumulative Update for Windows 10 Version 1809 for ARM64-based Systems (K84532691) | Windows 10          | Security Updates | 2/10/2020     | n/a     | 312.8 MB | Download      |
| 2020-02 Cumulative Update for Windows Server 2019 for x64-based Systems (KB4532691)       | Windows Server 2019 | Security Updates | 2/10/2020     | n/a     | 284.7 MB | Download      |
|                                                                                           |                     |                  |               |         |          |               |
|                                                                                           |                     |                  |               |         |          |               |
|                                                                                           |                     |                  |               |         |          |               |
|                                                                                           |                     |                  |               |         |          |               |
|                                                                                           |                     |                  |               |         |          |               |
|                                                                                           |                     |                  |               |         |          |               |
|                                                                                           |                     |                  |               |         |          |               |

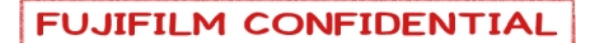

(4) On the Download window, click the displayed link. Then, click Open appearing at the bottom.

| C Microsoft Update Catalog - Internet Explorer                             |             |    | × |
|----------------------------------------------------------------------------|-------------|----|---|
| https://www.catalog.update.microsoft.com/DownloadDialog.aspx               |             |    | 2 |
| Download                                                                   |             |    | ^ |
| Download Updates                                                           |             |    |   |
| 2020-02 Cumulative Update for Windows 10 Version 1809 for x64-based System | s (KB453269 | 1) |   |
| windows10.0-kb4532691-x64_6cc9bd762dba5f7f692321efae5386700de3bf94.msu     |             |    |   |
|                                                                            |             |    |   |
|                                                                            |             |    |   |
|                                                                            |             |    |   |
|                                                                            |             |    |   |
|                                                                            |             |    |   |
|                                                                            |             |    |   |
|                                                                            |             |    |   |
|                                                                            |             |    |   |
| windows10.0-kb4532691-x6msu (284 MB) download.windowsu                     | pdate.com   |    |   |
| Open Save 🔻                                                                | Cancel      |    | ~ |

(5) After 10 to 15 seconds, Windows Update Standalone Installer appears. Click Yes.

| Windows Update Standalone Installer |                                                               |  |  |  |
|-------------------------------------|---------------------------------------------------------------|--|--|--|
| 1                                   | Windows Update Standalone Installer                           |  |  |  |
|                                     | Do you want to install the following Windows software update? |  |  |  |
|                                     | Security Update for Windows (KB4532691)                       |  |  |  |
|                                     | Yes No                                                        |  |  |  |

- (6) The message "The updates are being installed" appears and the installation starts. The message "Installation complete" appears. Click Close.
  - \* After all the updates are installed, restart the PC. Without restarting the PC, the updates are not enabled.

| R Download and Install Updates X                                                                      | 🐼 Download and Install Updates                                                                 | ×     |
|----------------------------------------------------------------------------------------------------|------------------------------------------------------------------------------------------------|-------|
| The updates are being installed                                                                       | Installation complete           You must restart your computer for the updates to take effect. |       |
| Installation status:                                                                                  |                                                                                                |       |
| Initializing installation done!<br>Installing Security Update for Windows (KB4532691) (update 1 of 1) |                                                                                                |       |
| Cancel                                                                                                | Restart Now                                                                                    | Close |

<Procedure for installing KB890830>

- (1) Start IE to access Microsoft update Catalog (http://www.catalog.update.microsoft.com/home.aspx).
- (2) The Microsoft Update Catalog site appears. Enter "890830" in the Search box at the upper right. Then, click Search.

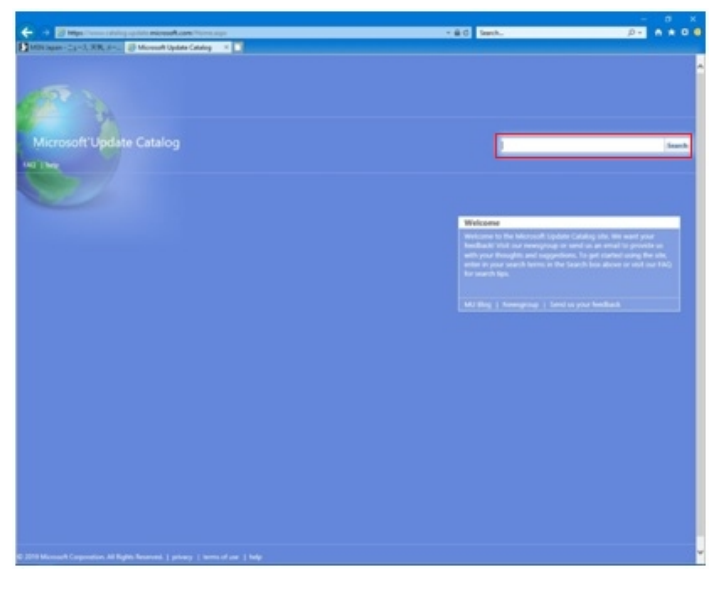

(3) Search results are displayed. Click Download at the right-hand side of "Windows Malicious Software Removal Tool x64 -xxx (KB890830)". (The portion "xxx" is the release date. Select the latest link.)

| osoft"Update Catalog                                                      |                                                                                                    |                | β90830       |         |         | ×        |
|---------------------------------------------------------------------------|----------------------------------------------------------------------------------------------------|----------------|--------------|---------|---------|----------|
| elp                                                                       |                                                                                                    |                |              |         |         |          |
| arch results for "890830"                                                 |                                                                                                    |                |              |         |         |          |
| is: 1 - 16 of 16 (page 1 of 1)                                            | - 04.00                                                                                                    |                |              |         |         | Previous |
| Inte<br>Windows Malicious Software Removal Tool vid -                     | Products                                                                                                   | Classification | Last Updated | Version | Size    |          |
| February 2020 (K8890830)                                                  | Windows 7, Windows Server 2008, Windows Server 2008 R2                                                     | Update Rollups | 2/6/2020     | n/a     | 32.3 MB | Download |
| Windows Malicious Software Removal Tool -<br>February 2020 (KB890830)     | Windows 7, Windows Server 2008                                                                             | Update Rollups | 2/6/2020     | n/a     | 31.3 MB | Download |
| Windows Malicious Software Removal Tool -<br>February 2020 (K8890830)     | Windows 10, Windows 10 LTS8, Windows 8, 1                                                                  | Update Rollups | 2/6/2020     | n/a     | 31.3 MB | Download |
| Windows Malicious Software Removal Tool x64 -<br>February 2020 (K8890830) | Windows 10, Windows 10 LTSB, Windows 8.1, Windows Server 2012, Windows Server 2012 R2, Windows Server 2016 | Update Rollups | 2/6/2020     | n/a     | 32.3 MB | Download |
| Windows Malicious Software Removal Tool x64 -<br>January 2020 (KB890830)  | Windows 10, Windows 10 LTSB, Windows 8.1, Windows Server 2012, Windows Server 2012 R2, Windows Server 2016 | Update Rollups | 1/9/2020     | n/a     | 36.6 MB | Download |
| Windows Malicious Software Removal Tool x64 -<br>January 2020 (K8890830)  | Windows 7, Windows Server 2008, Windows Server 2008 R2                                                     | Update Rollups | 1/9/2020     | n/a     | 36.6 MB | Download |
| Windows Malicious Software Removal Tool - January<br>2020 (KB890830)      | Windows 7, Windows Server 2008                                                                             | Update Rollups | 1/9/2020     | n/a     | 35.1 MB | Download |
| Windows Malicious Software Removal Tool - January<br>2020 (K8890830)      | Windows 10, Windows 10 LTSB, Windows 8,1                                                                   | Update Rollups | 1/9/2020     | n/a     | 35.1 MB | Download |
| Windows Malicious Software Removal Tool x64 -<br>December 2019 (K8890830) | Windows 10, Windows 10 LTSB, Windows 8.1, Windows Server 2012, Windows Server 2012 R2, Windows Server 2016 | Update Rollups | 12/5/2019    | n/a     | 40.3 MB | Download |
| Windows Malicious Software Removal Tool -<br>December 2019 (K8890830)     | Windows 10, Windows 10 LTSB, Windows 8.1                                                                   | Update Rollups | 12/5/2019    | n/a     | 39.4 MB | Download |
| Windows Malicious Software Removal Tool x64 -<br>December 2019 (K8890830) | Windows 7, Windows Server 2008, Windows Server 2008 R2                                                     | Update Rollups | 12/5/2019    | n/a     | 40.3 MB | Download |
| Windows Malicious Software Removal Tool -<br>December 2019 (K8890830)     | Windows 7, Windows Server 2008                                                                             | Update Rollups | 12/5/2019    | n/a     | 39.4 MB | Download |
| Windows Malicious Software Removal Tool -<br>November 2019 (K8890830)     | Windows 10, Windows 10 LTS8, Windows 8, 1                                                                  | Update Rollups | 11/12/2019   | n/a     | 42.4 MB | Download |
| Windows Malicious Software Removal Tool x64 -<br>November 2019 (K8890830) | Windows 10, Windows 10 LTSB, Windows 8.1, Windows Server 2012, Windows Server 2012 R2, Windows Server 2016 | Update Rollups | 11/12/2019   | n/a     | 43.8 MB | Download |
| Windows Malicious Software Removal Tool -<br>February 2018 (K8890830)     | Windows 7, Windows Server 2008                                                                             | Update Rollups | 2/12/2018    | n/a     | 49.1 MB | Download |
| Windows Malicious Software Removal Tool x64 -<br>January 2008 (K8890830)  | Windows Vista                                                                                              | Update Rollups | 1/7/2008     | n/a     | 9.2 MB  | Download |

(4) On the Download window, click the upper link. Then, click Run appearing at the bottom.

|                                                                                                    | $\sim$   |
|----------------------------------------------------------------------------------------------------|----------|
| https://www.catalog.update.microsoft.com/DownloadDialog.aspx                                                     | <b>a</b> |
| Download                                                                                                    | ^        |
| Download Updates                                                                                                 |          |
| Windows Malicious Software Removal Tool x64 - February 2020 (KB890830)                                           |          |
| windows-kb890830-x64-v5.80_56a9fcfbfdfb682ff2b4658c74a4971e9c6a1760.exe                                          |          |
| windows-kb890830-x64-v5.80-delta_59a4c0c1fcde1b87a31d177161ff7912b1f8c748.exe                                    |          |
|                                                                                                    |          |
|                                                                                                    |          |
|                                                                                                    |          |
|                                                                                                    |          |
|                                                                                                    |          |
|                                                                                                    |          |
|                                                                                                    |          |
| windows-kb890830-x64-v5exe (30.0 MB) download.windowsupdate.com ×<br>This type of file could harm your computer. |          |
| Run Save 🔻 Cancel                                                                                                | ~        |

(5) The Microsoft Windows Malicious Software... window appears. Click Next.

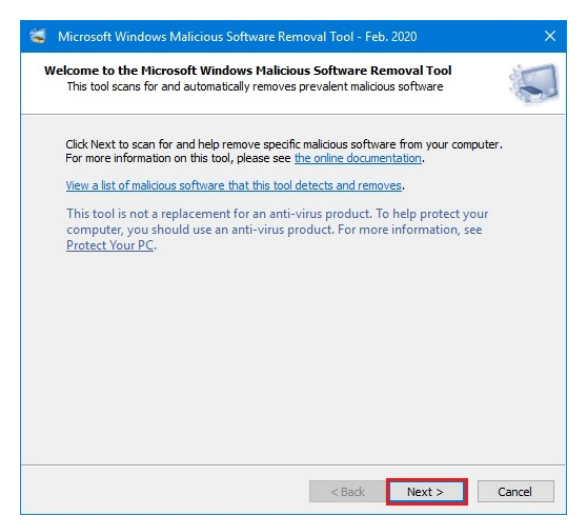

(6) Under Scan type, select "Full scan..." in the middle. Click Next.

| Scan type                                      |                                                                    |                                                     | in the second second se |
|------------------------------------------------|--------------------------------------------------------------------|-----------------------------------------------------|----------------------------------------------------------------------------------------------------|
| Please choose a typ                            | e of scan:                                                         |                                                     |                                                                                                    |
| O Quick scan. Scar<br>malicious softwa         | ns areas of the system most like<br>re is found, you may be prompt | ely to contain malicious<br>ted to run a full scan. | software. If                                                                                                    |
| e ull scan. Scans<br>ome computers             | the entire system. Note that th                                    | nis scan can take up to                             | several hours on                                                                                                    |
| ⊖ <u>C</u> ustomized scan<br>user-specified fo | . In addition to a quick scan, th                                  | ne tool will also scan the                          | contents of a                                                                                                    |
| Choose F <u>o</u> lder .                       |                                                                    |                                                     |                                                                                                    |
|                                                |                                                                    |                                                     |                                                                                                    |
|                                                |                                                                    |                                                     |                                                                                                    |

(7) With the message "Full scan in progress" appearing, full scan is performed. Scanning takes about 30 to 40 minutes (depending on the system configuration). After the scan is completed, the message "Scan results" is displayed. Click Finish.

| 📽 Microsoft Windows Malicious Software Removal Tool - Feb. 2020 🛛 🗙                                                                      | S Microsoft Windows Malicious Software Removal Tool - Feb. 2020                                                                                                    |
|----------------------------------------------------------------------------------------------------|----------------------------------------------------------------------------------------------------|
| Full scan in progress                                                                                                    | Scan results                                                                                                    |
| After this operation completes, the tool will provide you with a report of the malicious software that was detected.                     | No malicious software was detected.<br><u>View detailed results of the scan</u> .                                                                                                    |
| Currently scanning:<br>C: ProgramData / Microsoft / Windows \Start Menu   Programs \WinPcap \WinPcap Web Site.url<br>Files Scanned: 5667 | This tool is not a replacement for an anti-virus product. To help protect<br>your computer, you should use an anti-virus product. For more<br>information, see <u>Protect Your PC</u> . |
| Files Infected: 0<br>Start time: 11:26 PM<br>Time elapsed: 00:00:11                                                                      |                                                                                                    |
|                                                                                                    |                                                                                                    |
| < <u>B</u> ack Next > Cancel                                                                                                    | < Back Finish Cancel                                                                                                    |

## <Evaluation result>

It was confirmed that the hotfixes explained in this ECN do not affect the startup, exposure, shutdown functions of devices with DR-ID1200 Application Software V17.2 installed.